# パワーポイントでチラシ(A4)と年賀状作成

森 美知子

#### 利点 ・挿入する写真やイラストが初めから自由に動く ・用紙のサイズ設定ができ、1枚ずつ印刷できる

◇パワーポイントの起動

# チラシ

用紙のサイズ設定 「デザイン」タブ 「ユーザー設定」でA4を選択 写真や図形の挿入

テキストボックスで必要な文字の挿入

## ◇新しいスライドの挿入

年賀状

用紙のサイズ設定 「デザイン」タブ 「ユーザー設定」の数値で設定 はがき(100mm×148mm)

写真やイラストの挿入

テキストボックスで必要な文字の挿入

### ◇印刷 1枚ずつ別な設定で印刷

プリンターの設定 **用紙サイズ(A4 と はがきフチなし)** 

パワーポイント側 現在のスライドを選択

| プレビュー | ED 吊J<br>部数: 1 章                                       |                                             |
|-------|--------------------------------------------------------|---------------------------------------------|
|       | プリンター<br>Canon MG6700 series Pri<br>準備3<br>フリンターの力ルバティ | 謹賀新年                                        |
|       | 現在のスライドを印刷<br>現在のスライドのみを印刷します<br>スライド指定:<br>の          | 新しい年がすばらしい1年になりますよう<br>皆様のご多幸を心よりお祈り申し上げます。 |
|       |                                                        | 平成29年 元旦                                    |
|       | カラー ・<br>ヘッダーとフッターの編集                                  | 〒605-0066超京都市東山区石橋町XXX-X<br>富士 太郎・花子        |

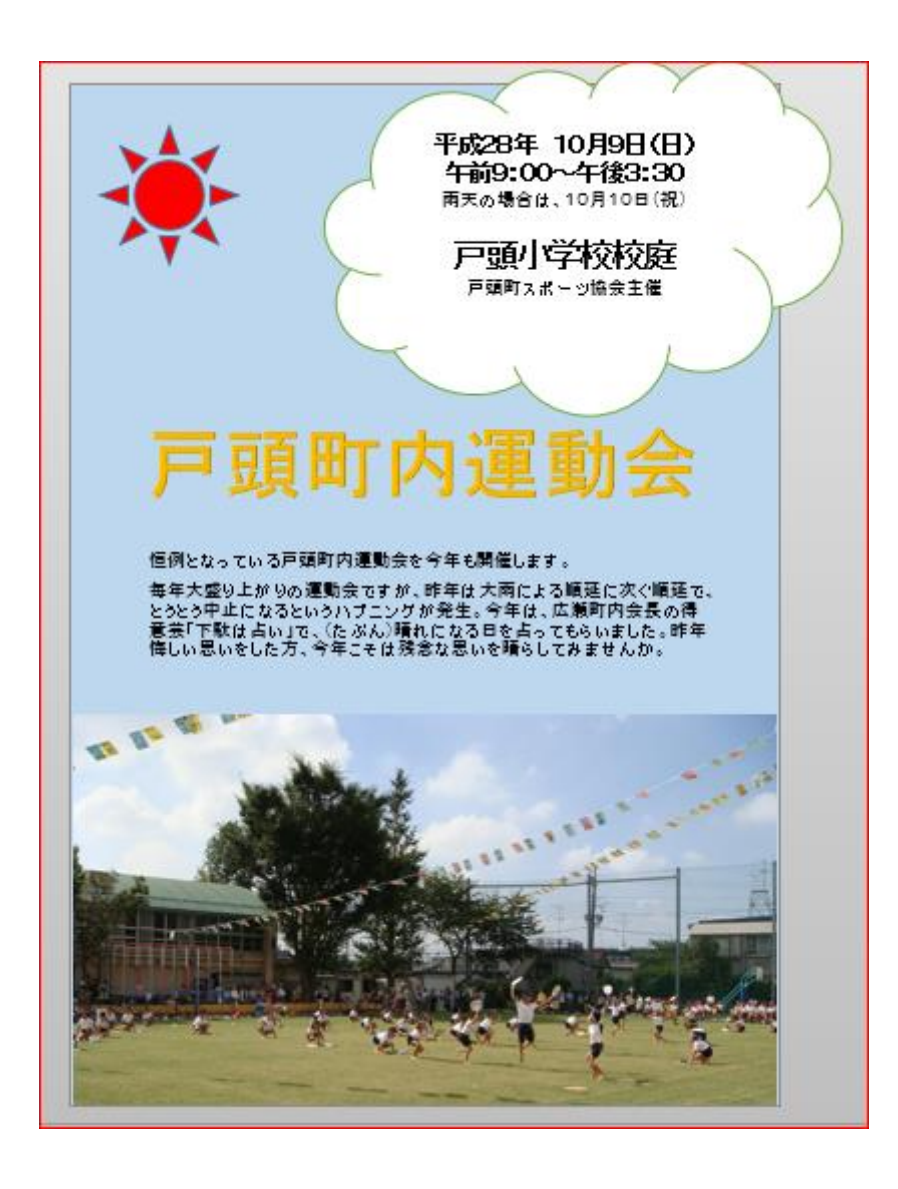

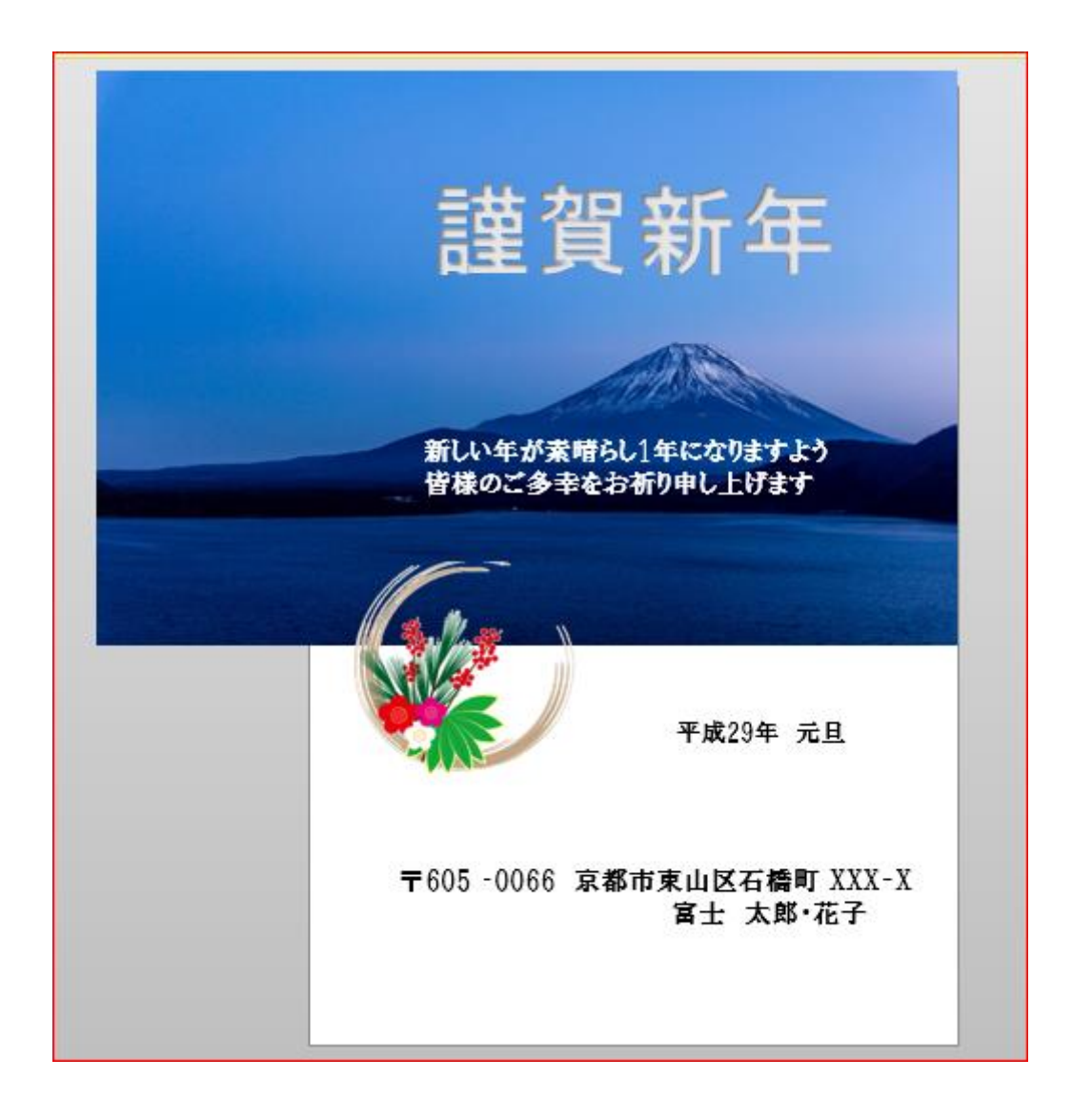